IT- and Learning-Solutions

studer-raimann.ch

Waldeggstrasse 72 CH-3097 Liebefeld Tel. +41 31 972 5 222 Fax. +41 31 972 5 221 info@studer-raimann.ch

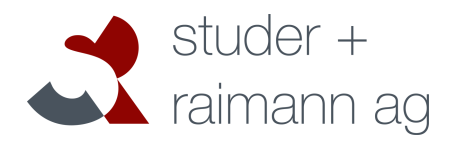

# Plugin MultiAssign

# Documentation

| Date of Release  | 31.03.2015                         |
|------------------|------------------------------------|
| Document-Version | 3.0                                |
| Plugin-Version:  | 1.4.00 and above                   |
| Author:          | Fabian Schmid, studer + raimann ag |

IT- and Learning-Solutions

Waldeggstrasse 72 CH-3097 Liebefeld Tel. +41 31 972 5 222 Fax. +41 31 972 5 221 info@studer-raimann.ch

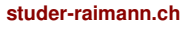

## Changes

| Version 1.0 | fsx                        |  |  |
|-------------|----------------------------|--|--|
|             | - created                  |  |  |
| Version 2.0 | fsx                        |  |  |
|             | Updated Docu for ILIAS 5   |  |  |
| Version 3.0 | ttx                        |  |  |
|             | Updated Docu for ILIAS 5.1 |  |  |

32\_Documentation\_Plugin.dotx

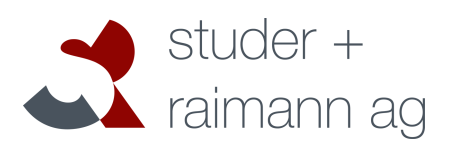

Waldeggstrasse 72 CH-3097 Liebefeld Tel. +41 31 972 5 222 Fax. +41 31 972 5 221 info@studer-raimann.ch

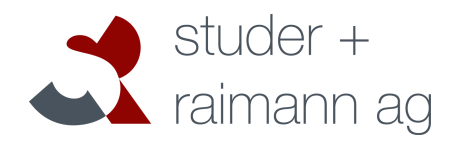

studer-raimann.ch

## Table of contents

| 1 | In  | troduc  | tion4             |
|---|-----|---------|-------------------|
| 2 | Fe  | eature  | Overview4         |
| 3 | In  | stallat | ion4              |
|   | 3.1 | Inst    | all Router4       |
|   | 3.2 | Inst    | all Plugin4       |
| 4 | U   | sage c  | of the Plugin5    |
|   | 4.1 | Con     | ifigure Plugin5   |
|   | 4.2 | Usa     | ge6               |
|   | 4.  | 2.1     | Personal Desktop6 |
|   | 4.  | 2.2     | Search for user   |
|   | 4.  | 2.3     | Assign to courses |

### 1

Waldeggstrasse 72 CH-3097 Liebefeld Tel. +41 31 972 5 222 Fax. +41 31 972 5 221 info@studer-raimann.ch

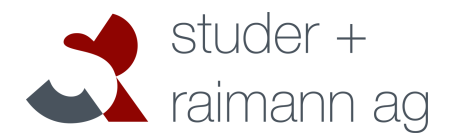

studer-raimann.ch

## 2 Introduction

The ILIAS-Plugin MultiAssign allows an ILIAS-User to assign another ILIAS-User to multiple Courses. This functionality can be reserved to one or more global roles. A User only can assign others to courses where he has he the right for member-modifications.

### 3 Feature Overview

| PL-Version | Changes                                                                                                    |
|------------|----------------------------------------------------------------------------------------------------|
| 1.2.00     | <ul> <li>First Release:</li> <li>Assign one user to several courses</li> <li>Select the Course-Role for each course</li> <li>Send a customizable summary-email to the user</li> </ul> |
| 1.3.00     | Support for ILIAS 5                                                                                                    |
| 1.4.00     | Support for ILIAS 5.1                                                                                                    |

## 4 Installation

ILIAS 4.4 does not include ActiveRecord. Therefore please install the latest Version of ActiveRecord before you install the plugin. If you are using ILIAS 5, please got to step 3.2

Start at your ILIAS root directory

mkdir -p Customizing/global/plugins/Libraries/ cd Customizing/global/plugins/Libraries git clone https://github.com/studer-raimann/ActiveRecord.git

#### 4.1 Install Router

The Subscription-Plugin needs a Router-Service to work. Please install the Service first:

You start in your ILIAS root directory

cd Services git clone https://github.com/studer-raimann/RouterService.git Router

Switch to the setup-Menu of your Installation and perform a Structure-reload in the Tab Tools. this can take a few moments. After the reload has been performed, you can install the plugin.

#### 4.2 Install Plugin

Start at your ILIAS root directory

#### studer-raimann.ch

Waldeggstrasse 72 CH-3097 Liebefeld Tel. +41 31 972 5 222 Fax. +41 31 972 5 221 info@studer-raimann.ch

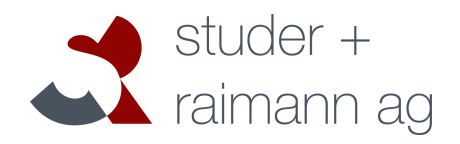

mkdir -p Customizing/global/plugins/Services/UIComponent/UserInterfaceHook/ cd Customizing/global/plugins/Services/UIComponent/UserInterfaceHook/ git clone https://github.com/studer-raimann/MultiAssign.git

As ILIAS administrator go to "Administration->Plugins" and install/activate the plugin.

## 5 Usage of the Plugin

#### 5.1 Configure Plugin

As ILIAS administrator go to "Administration->Plugins" and click 'Configure' in the MultiAssign-Actionmenu.

| Einstellungen                                           | Speichern                                                                                                    | Abbrechen |
|---------------------------------------------------------|----------------------------------------------------------------------------------------------------|-----------|
| Multi-Zuweisung-Button auf<br>Persönlichem Schreibtisch |                                                                                                    |           |
| Verfügbar für Rollen                                    | <ul> <li>Administrator (2)</li> <li>User (4)</li> <li>Guest (5)</li> <li>Anonymous (14)</li> <li>StudyBranch_3200 (332)</li> </ul>                                                                                                    |           |
| Sammel-E-Mail versenden                                 |                                                                                                    |           |
|                                                         | Deutscher E-Mailtext                                                                                                    |           |
|                                                         | Sehr geehrte/r [USER_FIRSTNAME] [USER_LASTNAME] ([USER_EMAIL])         Sie wurden in die folgenden Kurs als Admin eingeschrieben:         [LIST_ADMIN]         Als Tutor in die Folgenden:         [LIST_TUTOR]         Und als Member in die Folgenden:         [LIST_MEMBER]         Beste Grüsse         Admin |           |
|                                                         | Platzhalter [LIST_ALL] [LIST_ADMIN] [LIST_TUTOR] [LIST_MEMBER] [USER_FIRSTNAME] [USER_LASTNAME] [USE                                                                                                    | R_EMAIL]  |
|                                                         | Englischer E-Mailtext                                                                                                    |           |
|                                                         | Dear [USER_FIRSTNAME] [USER_LASTNAME] ([USER_EMAIL])<br>You have been invited to the following courses as an admin:<br>[LIST_ADMIN]                                                                                                    |           |
|                                                         | Als Tutor in die Folgenden:<br>[LIST_TUTOR]                                                                                                    |           |
|                                                         | Und als Member in die Folgenden:<br>[LIST_MEMBER]                                                                                                    |           |
|                                                         | Beste Grüsse                                                                                                    |           |
|                                                         | Admin                                                                                                    |           |
|                                                         | Platzhalter [LIST_ALL] [LIST_ADMIN] [LIST_TUTOR] [LIST_MEMBER] [USER_FIRSTNAME] [USER_LASTNAME] [USER_                                                                                                    | R_EMAIL]  |
|                                                         | Speichern                                                                                                    | Abbrechen |

Waldeggstrasse 72 CH-3097 Liebefeld Tel. +41 31 972 5 222 Fax. +41 31 972 5 221 info@studer-raimann.ch

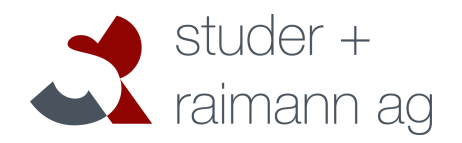

studer-raimann.ch

#### 5.2 Usage

#### 5.2.1 Personal Desktop

If your User Account is in at least on oft he configures Roles and the option "Multi-Assign-Button on Personal Desktop" is activated you see the new Button "Assign User" on your Personal Desktop. Click the Button to switch to the MultiAssign-Overview.

| Dverview       |               |   |
|----------------|---------------|---|
| Selected Items | Multi-Assign  |   |
| My Course      | ▼ Assign User |   |
|                | Mail          | 0 |
|                | 0 Mail(s)     |   |
|                | Notes         | 0 |
|                | 0 Notes       |   |

#### 5.2.2 Search for user

In the first screen you can search the user databse and select the desired User-Account.

| -1 of 1) |  | Columns - Pou |
|----------|--|---------------|
| 1 of 1)  |  | Columns - Rov |

IT- and Learning-Solutions

Waldeggstrasse 72 CH-3097 Liebefeld Tel. +41 31 972 5 222 Fax. +41 31 972 5 221 info@studer-raimann.ch

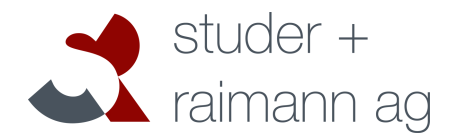

studer-raimann.ch

#### 5.2.3 Assign to courses

The selected user can be assigned so multiple courses. For each course you can select the desired role.

| Ass       | ign a user to multiple | <b>n</b><br>e Courses |         |                   |                    |
|-----------|------------------------|-----------------------|---------|-------------------|--------------------|
| SELECTE   | D USER                 |                       |         |                   |                    |
|           | Accou                  | unt fso               | hmid:   |                   |                    |
|           | Firstnar               | me Fa                 | bian    |                   |                    |
|           | Lastnar                | me Scl                | hmid    |                   |                    |
|           | E-M                    | lail                  |         |                   |                    |
|           |                        |                       |         |                   | Columns - Rows -   |
|           |                        |                       |         |                   | Cancel Assign User |
| Selection | Role                   | Course-               | Title 🕇 | Path              |                    |
|           | Administrator ᅌ        | My Cours              | se      | ILIAS > My Course |                    |
| Select .  | All                    |                       |         |                   |                    |
|           |                        |                       |         |                   | Cancel Assign User |
|           |                        |                       |         |                   |                    |